| LAB NAME | WORK NUMBER |
|----------|-------------|
|          |             |
|          |             |
|          |             |
|          |             |
|          |             |
|          |             |
|          |             |
|          |             |
|          |             |
|          |             |
|          |             |
|          |             |
|          |             |
|          |             |
|          |             |
|          |             |
|          |             |
|          |             |
|          |             |
|          |             |
|          |             |
|          |             |
|          |             |
|          |             |
|          |             |
|          |             |
|          |             |
|          |             |
|          |             |
|          |             |
|          |             |
|          | •           |

| <br> |
|------|
|      |
|      |
| <br> |
|      |
|      |
|      |
|      |
|      |
|      |
|      |
|      |
|      |
|      |
|      |
|      |
|      |
|      |
|      |
|      |
|      |
|      |
|      |
|      |

| CERTIFICATE NUMBER | SCI FV187 NUMBER ISSUED | CUSTOMS ENTRY<br>NUMBER |
|--------------------|-------------------------|-------------------------|
|                    |                         |                         |
|                    |                         |                         |
|                    |                         |                         |
|                    |                         |                         |
|                    |                         |                         |
|                    |                         |                         |
|                    |                         |                         |
|                    |                         |                         |
|                    |                         |                         |
|                    |                         |                         |
|                    |                         |                         |
|                    |                         |                         |
|                    |                         |                         |
|                    |                         |                         |
|                    |                         |                         |
|                    |                         |                         |
|                    |                         |                         |
|                    |                         |                         |
|                    |                         |                         |
|                    |                         |                         |
|                    |                         |                         |
|                    |                         |                         |
|                    |                         |                         |
|                    |                         |                         |
|                    |                         |                         |
|                    |                         |                         |
|                    |                         |                         |

| <br> |  |
|------|--|
| <br> |  |
| <br> |  |
| <br> |  |
| <br> |  |
| <br> |  |
| <br> |  |
| <br> |  |
| <br> |  |
| <br> |  |
| <br> |  |
|      |  |
| <br> |  |
|      |  |
|      |  |
|      |  |
|      |  |
|      |  |
|      |  |
|      |  |
|      |  |
|      |  |
|      |  |
|      |  |

| <b>IPORTER</b> | APPLICANT | COUNTRY OF ORIGIN | COMMODITY |
|----------------|-----------|-------------------|-----------|
|                |           |                   |           |
|                |           |                   |           |
|                |           |                   |           |
|                |           |                   |           |
|                |           |                   |           |
|                |           |                   |           |
|                |           |                   |           |
|                |           |                   |           |
|                |           |                   |           |
|                |           |                   |           |
|                |           |                   |           |
|                |           |                   |           |
|                |           |                   |           |
|                |           |                   |           |
|                |           |                   |           |
|                |           |                   |           |
|                |           |                   |           |
|                |           |                   |           |
|                |           |                   |           |
|                |           |                   |           |
|                |           |                   |           |
|                |           |                   |           |
|                |           |                   |           |
|                |           |                   |           |
|                |           |                   |           |
|                |           |                   |           |

| <br> |  |
|------|--|
| <br> |  |
|      |  |
|      |  |
|      |  |
|      |  |
|      |  |
|      |  |
|      |  |
|      |  |
|      |  |
|      |  |
|      |  |
|      |  |
|      |  |
|      |  |
|      |  |
|      |  |
|      |  |
|      |  |
|      |  |
|      |  |
|      |  |

| DATE SAMPLED | DATE RECEIVED | DATE TESTED | DATE CERTIFICATE<br>ISSUED |
|--------------|---------------|-------------|----------------------------|
|              |               |             |                            |
|              |               |             |                            |
|              |               |             |                            |
|              |               |             |                            |
|              |               |             |                            |
|              |               |             |                            |
|              |               |             |                            |
|              |               |             |                            |
|              |               |             |                            |
|              |               |             |                            |
|              |               |             |                            |
|              |               |             |                            |
|              |               |             |                            |

| - |  |  |
|---|--|--|
|   |  |  |
|   |  |  |
|   |  |  |
|   |  |  |
|   |  |  |
|   |  |  |
|   |  |  |
|   |  |  |
|   |  |  |
|   |  |  |
|   |  |  |
|   |  |  |
|   |  |  |
|   |  |  |
|   |  |  |
|   |  |  |
|   |  |  |
|   |  |  |
|   |  |  |
|   |  |  |
|   |  |  |
|   |  |  |
|   |  |  |
|   |  |  |

| TESTER NAME | CONTAINER NUMBER | TOTAL WEIGHT |  |
|-------------|------------------|--------------|--|
|             |                  |              |  |
|             |                  |              |  |
|             |                  |              |  |
|             |                  |              |  |
|             |                  |              |  |
|             |                  |              |  |
|             |                  |              |  |
|             |                  |              |  |
|             |                  |              |  |
|             |                  |              |  |
|             |                  |              |  |
|             |                  |              |  |
|             |                  |              |  |
|             |                  |              |  |
|             |                  |              |  |
|             |                  |              |  |
|             |                  |              |  |
|             |                  |              |  |
|             |                  |              |  |
|             |                  |              |  |
|             |                  |              |  |
|             |                  |              |  |

| UNIT OF MEASURE | INSPECTION RESULT | AFLATOXIN RESULT |
|-----------------|-------------------|------------------|
|                 |                   |                  |
|                 |                   |                  |
|                 |                   |                  |
|                 |                   |                  |
|                 |                   |                  |
|                 |                   |                  |
|                 |                   |                  |
|                 |                   |                  |
|                 |                   |                  |
|                 |                   |                  |
|                 |                   |                  |
|                 |                   |                  |
|                 |                   |                  |
|                 |                   |                  |
|                 |                   |                  |
|                 |                   |                  |
|                 |                   |                  |
|                 |                   |                  |
|                 |                   |                  |
|                 |                   |                  |

| LOT NUMBER | SAMPLE NUMBER | TESTING METHODOLOGY |
|------------|---------------|---------------------|
|            |               |                     |
|            |               |                     |
|            |               |                     |
|            |               |                     |
|            |               |                     |
|            |               |                     |
|            |               |                     |
|            |               |                     |
|            |               |                     |
|            |               |                     |
|            |               |                     |
|            |               |                     |
|            |               |                     |
|            |               |                     |
|            |               |                     |
|            |               |                     |
|            |               |                     |
|            |               |                     |
|            |               |                     |
|            |               |                     |
|            |               |                     |
|            |               |                     |
|            |               |                     |
|            |               |                     |
|            |               |                     |
|            |               |                     |
|            |               |                     |
|            |               |                     |
|            |               |                     |
|            |               |                     |
|            |               |                     |
|            |               |                     |

| COMMODITY-COLUMN | Ι | Inspection Result-Column R |
|------------------|---|----------------------------|
| Pistachios       |   | Meets                      |
| Peanut           |   | Fails                      |
|                  |   | Destroyed                  |

| AFLATOXIN RESULT-Column S | UNIT OF MEASURE-Column Q |
|---------------------------|--------------------------|
| Meets                     | LBS                      |
| Fails                     |                          |

| LAB NAME Column A                                                              |
|--------------------------------------------------------------------------------|
| ADVANCE MYCOTOXIN LABORATORY                                                   |
| ADVANCED PRECISION LABORATORIES LLC                                            |
| ALABAMA FEDERAL STATE INSPECTION SERVICE                                       |
| EMSL ANALYTICAL INC                                                            |
| HORIZON NUT COMPANY, LLC                                                       |
| IEH - FRESNO                                                                   |
| IEH LABORATORIES AND CONSULTING GROUP                                          |
| IEH QUANTA LABORATORY                                                          |
| IEH-JL ANALYTICAL                                                              |
| JLA INTERNATIONAL ALBANY                                                       |
| JLA INTERNATIONAL ASHBURN                                                      |
| JLA INTERNATIONAL BLAKELY                                                      |
| JLA INTERNATIONAL BROWNFIELD                                                   |
| JLA INTERNATIONAL COLQUITT                                                     |
| JLA INTERNATIONAL DAWSON                                                       |
| JLA INTERNATIONAL DELEON                                                       |
| JLA INTERNATIONAL DOUGLAS                                                      |
| JLA INTERNATIONAL EDENTON                                                      |
| JLA INTERNATIONAL HEADLAND                                                     |
| JLA INTERNATIONAL SYLVESTER                                                    |
| KEENAN FARMS INC                                                               |
| MARS CHOCOLATE NA ALBANY PLANT                                                 |
| MICHELSON LABORATORIES OF NORTHERN CALIFORNIA                                  |
| NICHOLS FARMS                                                                  |
| SAFE FOOD ALLIANCE DBA DFA OF CALIFORNIA / FRESNO                              |
| SAFE FOOD ALLIANCE DBA DFA OF CALIFORNIA / KERMAN                              |
| SAFE FOOD ALLIANCE DBA DFA OF CALIFORNIA / MODESTO                             |
| SAFE FOOD ALLIANCE DBA DFA OF CALIFORNIA / YUBA CITY                           |
| SETTON PISTACHIO OF TERRA BELLA, INC.                                          |
| SNYDER'S LANCE INC.                                                            |
| USDA AMS S&T PROGRAM NATIONAL SCIENCE LABORATORY AT BLAKELY                    |
| USDA, AMS, S&T NATIONAL SCIENCE LABORATORY BLAKELY DAWSON SATELLITE LABORATORY |
| VA DEPT OF AGRICULTURE & CONSUMER SERVICES SUFFOLK AFLATOXIN LAB               |

| <b>Testing Methodology-Colum</b> | n V |
|----------------------------------|-----|
| HPLC                             |     |
| Fluorometry                      |     |
| TLC                              |     |

## Version : 1.5 Date: 12-05-2016

## **Connect to SFTP server**

## Start WinSCP. Login Dialog will appear. On the dialog:

- Select your File protocol as SFTP.
- Enter the host name ftp.ams.usda.gov to Host name field, username to User name and p

 $\cdot$  You may want to save your session details to a site so you do not need to type them in e connect.

Presessante builten and type site name.

| 7                |                    |              | 3        |
|------------------|--------------------|--------------|----------|
| 🔩 Login - WinSCP |                    |              | <u> </u> |
|                  |                    |              |          |
| 🚅 New Site       | Session            |              |          |
|                  | Eile protocol:     |              |          |
|                  | SFTP 🔻             |              |          |
|                  |                    |              |          |
|                  | <u>H</u> ost name: | Port number: |          |
|                  | ftp.ams.usda.gov   | 22 🊔         |          |
|                  | User name:         | Password:    |          |
|                  | moad user          |              |          |
|                  |                    |              |          |
|                  | Save 🔻             | Advanced 🔫   |          |
|                  |                    |              |          |
|                  |                    |              |          |
|                  |                    |              |          |
|                  |                    |              |          |
|                  |                    |              |          |
|                  |                    |              |          |
|                  |                    |              |          |
|                  |                    |              |          |
|                  |                    |              |          |
| Tools            | 🔁 Login 🛛 🔻        | Close Help   |          |
|                  |                    |              |          |
|                  |                    |              |          |

## Uploading

Once you are connected to your account of FTP/SFTP server, you will see content of default re

Now you can simply drag the local files and drop them on remote file panel on the right. Uplo finishes, you will see uploaded file in remote file panel.

🏫 wiki - My Server - WinSCP

| Local Mark Files Command     | s <u>S</u> ession <u>O</u> | ptions <u>R</u> emote <u>H</u> el | р                |     |                                       |                                 |
|------------------------------|----------------------------|-----------------------------------|------------------|-----|---------------------------------------|---------------------------------|
| 🖶 🚼 📚 Synchronize 🗾 (        | P 💽 🍭                      | 🕴 👔 Queue 👻 Tr                    | ransfer Settings | s D | efault 🔹 🥵 🗸                          |                                 |
| 📮 My Server 📮 Work 📑 N       | New Session                |                                   |                  |     |                                       |                                 |
| 👝 D: Data 🛛 🝷 🚰 🔽            | <b>←</b> • ⇒ •             | 🖻 🗖 🏠 🛃                           | 2_               |     | 📔 wiki 🔹 🖻 🔽                          | $\Leftrightarrow - \Rightarrow$ |
| 📑 Upload 👻 📝 Edit 👻 🗙        | 🛃 🕞 Prope                  | erties 📑 🚡 🛨                      | - 4              |     | 📲 Download 👻 📝 Edit 👻                 | K 🛃 🕞                           |
| D: \Documents \wiki          |                            |                                   |                  |     | /home/martinp/httpdocs/wiki/wiki      |                                 |
| Name                         | Size                       | Changed                           | Attr             | *   | Name                                  | Size                            |
| custom_key_shortcuts.txt     | 509 B                      | 11.10.2009 10:35:44               | a                |     | 📑                                     |                                 |
| interfaces.txt               | 1 611 B                    | 14.10.2011 22:02:00               | a                |     | 📗 wiki                                |                                 |
| introduction.txt             | 1 662 B                    | 25.10.2011 23:13:26               | a                |     | 📄 commandline.txt                     | 9 132 B                         |
| 📄 languages.txt              | 2 362 B                    | 9.9.2011 15:03:29                 | a                |     | 📄 contributions.txt                   | 1 798 B                         |
| operation_mask.txt           | 2 035 B                    | 25.4.2005 11:55.48                | a                | =   | directory_cache.txt                   | 1 892 B                         |
| protocols.txt                | 5 341 B                    | 30.7.2011 22:14:42                | a                | -   | dragext.txt                           | 4 521 B                         |
| remote_command.txt           | 2 543 B                    | 11.9.2011 21:01:44                | a                | -   | foq tot                               | 6 375 B                         |
| requirements.txt             | 5 608 B                    | 8.10.2011 21:24:24                | a                |     | aq_commandline.txt                    | 102 B                           |
| resume.txt                   | 3 208 B                    | 30.7.2011 22:45:09                | a                |     | aq_dir_default.txt                    | 1 120 B                         |
| screenshots.txt              | 879 B                      | 9.4.2008 11:29:58                 | a                |     | faq_download_temp.txt                 | 751 B                           |
| scripting.txt                | 8 678 B                    | 1.11.2011 15:19:57                | a                |     | faq_drag_move.txt                     | 1 554 B                         |
| security.txt                 | 1 288 B                    | 16.8.2011 22:00:51                | a                |     | faq_editor.txt                        | 424 B                           |
| shell_session.txt            | 1 216 B                    | 30.7.2011 23:03:27                | a                |     | faq_environment.txt                   | 2 355 B                         |
| task_compare_directories.txt | 592 B                      | 12.9.2011 13:20:22                | a                |     | faq_error_code.txt                    | 79 B                            |
| task_connections.txt         | 3 086 B                    | 9.9.2011 23:21:45                 | a                |     | faq_exit_code.txt                     | 2 287 B                         |
| task_create_directory.txt    | 421 B                      | 23.5.2008 11:02:52                | a                |     | faq_filemanager.txt                   | 501 B                           |
| Task delete tvt              | 694 R                      | 30 7 2011 22-47-09                | a                | Ŧ   | an ftn tyt                            | 191 R                           |
| 23 638 B of 0 B in 8 of 33   |                            |                                   |                  |     | 27 245 B of 0 B in 0 of 314 (1 hidden | )                               |
|                              |                            |                                   |                  |     |                                       |                                 |

nel.

١